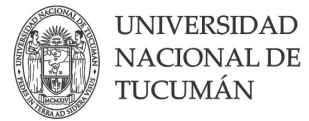

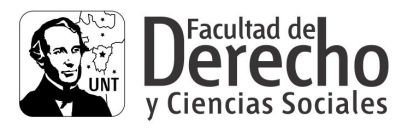

# INSTRUCTIVO ESPECIAL INSCRIPCIÓN CONCURSOS FACULTAD DE DERECHO

El formulario en línea permite a los postulantes realizar la inscripción a los concursos de la Facultad de Derecho en forma remota. Es importante consultar este instructivo antes de realizar la inscripción, ya que lo guiará paso a paso en la carga correcta de la misma. Con el fin de facilitar su comprensión, se incluyen imágenes y gráficos explicativos.

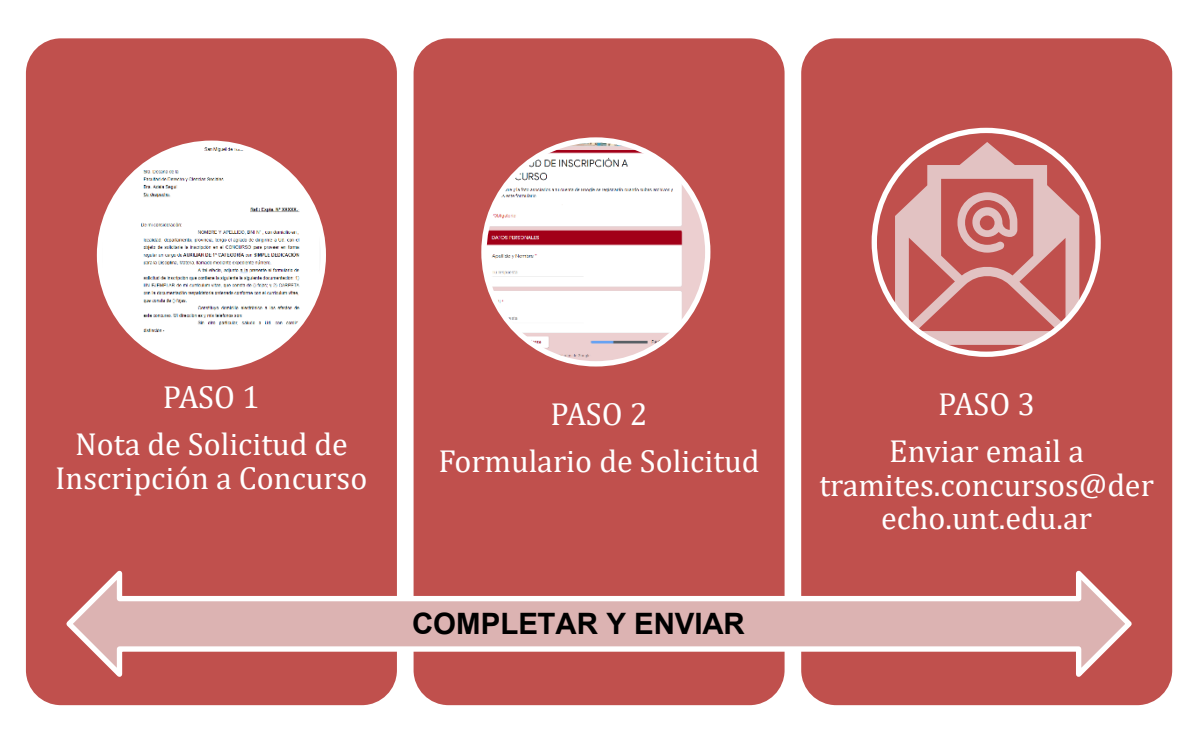

## Para inscribirse correctamente usted deberá seguir estos 3 pasos:

## COMPLETAR Y ENVIAR:

- Nota de Solicitud de Inscripción a Concurso (disponible en Link de nota de solicitud de inscripcion)
- Formulario de Solicitud de Inscripción a Concurso (disponible en <u>Link de formulario</u>). Una vez completado, una copia de sus respuestas será remitida automáticamente a su correo electrónico
- Enviar vía email a <u>tramites.concursos@derecho.unt.edu.ar</u> la Nota de Solicitud de Inscripción digitalizada con firma de puño y letra del aspirante y copia en PDF del mail que recibe automáticamente una vez completado el formulario del paso anterior. (Solo serán recepcionados de Lunes a Viernes de 7 a 13 hs)

1

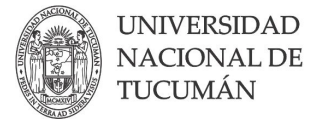

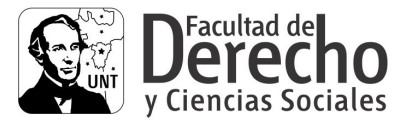

## PASO 1: NOTA SOLICITUD DE INSCRIPCIÓN

- 1. Descargar la nota de <u>aquí</u>
- Una vez descargada completar la nota según corresponda (Ref. N° Expediente, Nombre y Apellido, DNI, Domicilio, Localidad, Departamento, Provincia, Cargo y Dedicación al Cargo al que se Postula, Constituir Domicilio Electrónico). Una vez completado imprimir y firmar con puño y letra. Luego enviar una copia digital de la nota.

### NOTA

| UNIVERSIDAD<br>NACIONAL DE<br>TUCUMÁN                                                                                                    |  |
|----------------------------------------------------------------------------------------------------|--|
| San Miguel de Tucumán, XX de XXXX de 2021.                                                                                                    |  |
| Sra. Decana de la<br>Facultad de Derecho y Ciencias Sociales<br>Dra. Adela Seguí<br><u>Su despacho:</u>                                                                                                    |  |
| Ref.: Expte. N° XXXXX.                                                                                                    |  |
| De mi consideración:<br>NOMBRE Y APELLIDO, DNI N°, con domicilio en<br>localidad, departamento, provincia, tengo el agrado de dirigirme a Ud. con er<br>objeto de solicitarle la inscripción en el CONCURSO para proveer en forma<br>regular un cargo de AUXILIAR DE 1° CATEGORÍA con SIMPLE DEDICACIÓN<br>para la Disciplina, Materia, llamado mediante expediente número.<br>A tal efecto, adjunto a la presente el formulario de<br>solicitud de inscripción que contiene la siguiente la siguiente documentación: 1<br>UN EJEMPLAR de mi curriculum vitae, que consta de () fojas; y 2) CARPETA<br>con la documentación respaldatoria ordenada conforme con el curriculum vitae<br>que consta de () fojas.<br>Constituyo domicilio electrónico a los efectos de<br>este concurso. Mi dirección es y mis telefonos son:<br>Sin otro particular, saludo a Ud. con cordia<br>distinción |  |

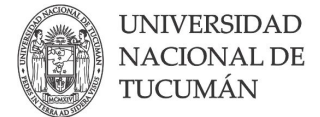

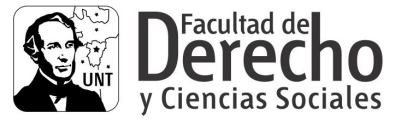

### PASO 2: FORMULARIO DE INSCRIPCIÓN

Pasos punto por punto a seguir para completar el Formulario de Solicitud de Inscripción a Concurso. Link de formulario

#### PRIMERO

Completar con su correo electrónico y aceptar los términos y condiciones para continuar. Luego hacer click en "Siguiente"

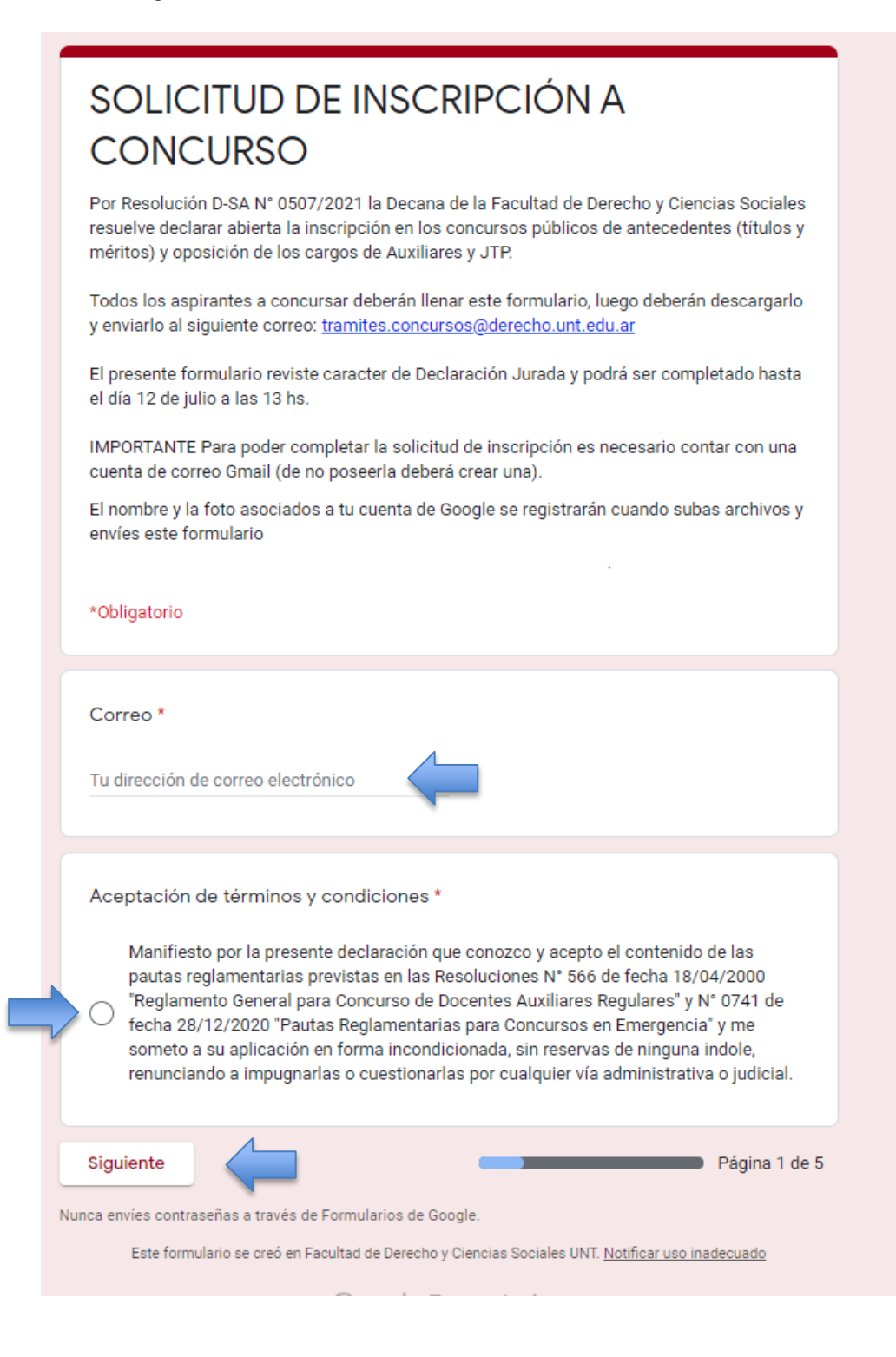

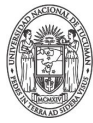

UNIVERSIDAD NACIONAL DE TUCUMÁN

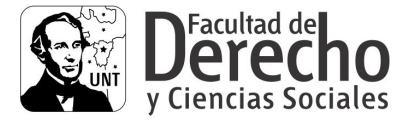

**2021** Año de Homenaje al Premio Nobel de Medicina, **Dr. César Milstein** 

# SEGUNDO

Completar apellidos y nombres completos del postulante tal como aparece en el DNI. Completar el número de DNI. Luego hacer click en "Siguiente".

| SOLICITUD DE INSCRIPCIÓN A<br>CONCURSO<br>El nombre y la foto asociados a tu cuenta de Google se registrarán cuando subas archivos y<br>envíes este formulario |
|----------------------------------------------------------------------------------------------------|
|                                                                                                    |
| Apellido y Nombre * Tu respuesta                                                                                                    |
| DNI *<br>Tu respuesta                                                                                                    |
| Atrás Siguiente Página 2 de 5<br>Junca envíes contraseñas a través de Formularios de Google.                                                                   |
| Este formulario se creó en Facultad de Derecho y Ciencias Sociales UNT. <u>Notificar uso inadecuado</u><br>Google Formularios                                  |

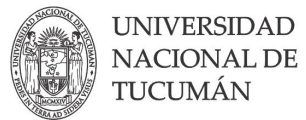

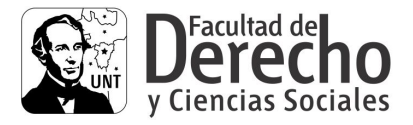

## TERCERO

Completar el número de teléfono donde se le podrá contactar de ser necesario y su correo electrónico personal donde se le enviarán las notificaciones pertinentes. Luego hacer click en "Siguiente".

| SOLICITUD DE INSCRIPCIÓN A<br>CONCURSO                                                                                                    |
|----------------------------------------------------------------------------------------------------|
| El nombre y la foto asociados a tu cuenta de Google se registrarán cuando subas archivos y<br>envíes este formulario                                                                                                    |
| *Obligatorio                                                                                                    |
| DATOS DE CONTACTO                                                                                                    |
| Teléfono *                                                                                                    |
| Tu respuesta                                                                                                    |
| Domicilio Electrónico *<br>Por la presente y en mi carácter de aspirante solicito que las notificaciones que deban practicarse sean                                                                                                    |
| efectuadas al domicilio electrónico que declare en la respuesta. Asimismo declaro bajo juramento que<br>consideraré válidas y suficientes a todos los efectos legales todas las notificaciones que en él se<br>practiquen, considerándose constancia de diligenciamiento válida la confirmación de entrega del correo<br>que se reciba en la dirección desde la cual se nos enviarán dichas notificaciones. |
| Tu respuesta                                                                                                    |
| Atrás Siguiente Página 3 de 5                                                                                                    |

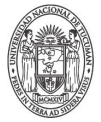

UNIVERSIDAD NACIONAL DE TUCUMÁN

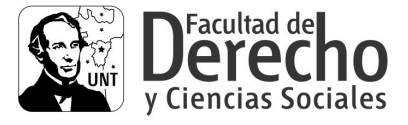

**2021** Año de Homenaje al Premio Nobel de Medicina, **Dr. César Milstein** 

## CUARTO

Para subir la documentación Ud. deberá hacer click en el botón Seleccionar archivo, inmediatamente se abrirá una ventana donde deberá buscar el archivo correspondiente en su computadora y seleccionarlo para agregarlo. El archivo debe estar en formato PDF. Luego deberá hacer click en "Siguiente".

| SOLICITUD DE INSCRIPCIÓN A<br>CONCURSO                                                                                                    |
|----------------------------------------------------------------------------------------------------|
| El nombre y la foto asociados a tu cuenta de Google se registrarán cuando subas archivos y<br>envíes este formulario                                                   |
| *Obligatorio                                                                                                    |
|                                                                                                    |
| Adjuntar Curriculum Vitae *                                                                                                    |
| Adjuntar Documentación conforme al orden del Curriculum Vitae *<br>El archivo con la documentación respaldatoria deberá ser ordenado conforme con el curriculum vitae. |
| Atrás Siguiente Página 4 de 5                                                                                                    |
| lunca envies contrasenas a traves de Formularios de Google.<br>Este formulario se creó en Facultad de Derecho y Ciencias Sociales UNT. <u>Notificar uso inadecuado</u> |
| Google Formularios                                                                                                    |

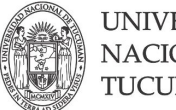

UNIVERSIDAD NACIONAL DE TUCUMÁN

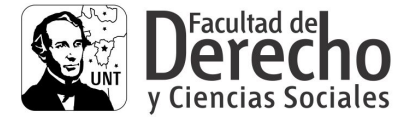

**2021** Año de Homenaje al Premio Nobel de Medicina, **Dr. César Milstein** 

## QUINTO

Para finalizar haga click en "Elige". Ahí se desplegará una lista de cargos a concursar. Seleccione por cual desea postularse. Luego hacer click en "Enviar".

| SOLICITUD DE INSCRIPCIÓN A<br>CONCURSO                                                                    |                                                                                                    |                                                                                   |                                                                                                    |                 |
|----------------------------------------------------------------------------------------------------|----------------------------------------------------------------------------------------------------|-----------------------------------------------------------------------------------|----------------------------------------------------------------------------------------------------|-----------------|
| El nombre y la foto asociados a tu cuenta de Google se registrarán cuando subas<br>envíes este formulario | archivos y                                                                                                    |                                                                                   |                                                                                                    |                 |
| *Obligatorio                                                                                              |                                                                                                    |                                                                                   |                                                                                                    |                 |
| ELECCIÓN DEL CONCURSO                                                                                     |                                                                                                    |                                                                                   |                                                                                                    |                 |
| CONCURSO A INSCRIBIRSE *                                                                                  |                                                                                                    |                                                                                   |                                                                                                    |                 |
| Elige                                                                                                    |                                                                                                    |                                                                                   |                                                                                                    |                 |
|                                                                                                    | •                                                                                                    |                                                                                   |                                                                                                    |                 |
| Se enviará una copia de tus respuestas por correo electrónico a la dirección o proporcionado.             | que has<br>Página 5 de 5                                                                                                    |                                                                                   |                                                                                                    |                 |
| Nunca envíes contraseñas a través de Formularios de Google.                                               |                                                                                                    |                                                                                   |                                                                                                    |                 |
|                                                                                                    | Elige<br>EXP 71.493-19 - CON<br>EXP 71.498-19 - CON<br>EXP 71.448-19 - CRIM<br>EXP 71.346-19 - CRIM<br>EXP 71.526-19 - ADM<br>EXP 70.630-S-12 - AD | NTENIDOS TI<br>NTENIDOS TI<br>MINOLOGÍA<br>MINOLOGÍA<br>MINISTRATIV<br>DMINISTRAT | RANSVERSALES - Auxiliar Simple<br>RANSVERSALES - Auxiliar Simple<br>- Auxiliar Simple<br>- Auxiliar Simple<br>/O A - JTP Simple<br>IVO A - Auxiliar Simple | ubas archivos y |
|                                                                                                    | EXP 71.320-19 - ADN<br>EXP 70.370-19 - CON<br>EXP 70.371-19 - CON                                                                                  |                                                                                   | /O B- Auxiliar Simple<br>AL C - Auxiliar Simple<br>AL C - Auxiliar Simple                                                                                  |                 |
|                                                                                                    | EXP 71.581-19 - DAÑ                                                                                                    | ŇOS - JTP Si                                                                      | mple                                                                                                    |                 |
|                                                                                                    | EXP 71.720-19 - FAM                                                                                                    | IILIA Y SUCE                                                                      | ESIOES - JTP Semi                                                                                                    |                 |
| Se                                                                                                    | EXP 71.297-19 - EMP                                                                                                    | PRESA Y NE                                                                        | GOCIOS - Auxiliar Simple                                                                                                    | sión que has    |
| pro                                                                                                    | EXP 71.305-19 - EMP                                                                                                    | PRESA Y NE                                                                        | GOCIOS - Auxiliar Simple                                                                                                    |                 |
| NU                                                                                                    | EXP 71.481-19 - LAB                                                                                                    | BORAL A - JT                                                                      | 'P Simple                                                                                                    | Página 5 de 5   |
|                                                                                                    | EXP 71.365-19 - LAB                                                                                                    | 80RAL A - Au                                                                      | ixiliar Simple                                                                                                    |                 |
|                                                                                                    | EXP 71.355-19 - LAB                                                                                                    | BORAL A - Au                                                                      | xiliar Simple                                                                                                    | ▼ o inadecuado  |
|                                                                                                    |                                                                                                    |                                                                                   | e que rormaidhos                                                                                                    |                 |

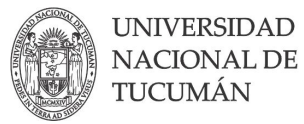

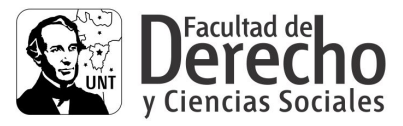

#### SEXTO

Una vez completado el formulario recibirá por mail una notificación con una copia del formulario llenado con sus datos. A esa copia debe guardarla como PDF seleccionando la opción "Imprimir", luego donde dice "Destino" seleccionar "Guardar como PDF" y luego seleccionar "Guardar". A ese PDF luego lo enviará vía mail junto con la nota de Solicitud de inscripción

| * | Formularios de Google «forms-receipts-nares/vggoogle.com»<br>para m <sup>2</sup> •<br>Google Forms |                                                                                                    | 11.49 (base 20 minuto) 🔅 🌨 📋                                                                                                    |                                                                                                    |
|---|----------------------------------------------------------------------------------------------------|----------------------------------------------------------------------------------------------------|----------------------------------------------------------------------------------------------------|----------------------------------------------------------------------------------------------------|
|   |                                                                                                    | Gracias por relienar <u>SOLICITUD DE INSCRIPCIÓN A CONCUR</u><br>Esto el lo gue nos has etvisto:                                                                                                    | 50                                                                                                    |                                                                                                    |
|   |                                                                                                    | SOLICITUD DE INSCRIPCIÓN A<br>CONCURSO<br>Totols a agrinetes a concurse para cubre los igigateses cargos deberán lesar este<br>concurso deberán decengario y envisió el arguerete correo.<br>Este de concurso deberán de concurso de la concurso de<br>Marcia de correo de la concurso de los desarios nuasos<br>Arrestrator terra pode congletar la coltuda de noncolor en secarán contor con<br>cuesta de correo. Genal (de no posente deberá corea ma).                                                                                                    | an                                                                                                    |                                                                                                    |
|   |                                                                                                    | Correo *<br>Aceptación de términos y condiciones *                                                                                                    |                                                                                                    |                                                                                                    |
|   |                                                                                                    | Manifesto por la presente devianción que consciou y segoto el contenida de las<br>estamentarias persistes na las isocialaciones et y de facto a la contenida de las<br>General para concurso de Decentera Austiliares Regulares y nº 02/14 de facha<br>Concurso de Decentera Austiliares Regulares y nº 02/14 de facha<br>activación en forma isociardinantals para concursos en Entregencia y me sona<br>activación en forma isociardinantals sis notamentos de niseasas isolidos resuoradores<br>activación en forma isociardinantals sis notamentos de niseasas isolidos resuoradores<br>activación en forma isociardinantals sis notamentos de niseasas isolidos resuoradores<br>activación en forma isociardinantals sis notamentos de niseasas isolidos resuoradores<br>activación en forma isociardinantals sis notamentos de niseasas isolidos resuoradores<br>activación en forma isociardinantals sis notamentos de niseasas isolidos resuoradores<br>activación en forma isociardinantals sis notamentos de niseasas isolidos resuoradores<br>activación en forma isociardinantals sis notamentos de niseasas isolidos resuoradores<br>activación en forma isociardinantals sis notamentos de niseasas isolidos resuoradores<br>activación en forma isociardinantals asín concursos de niseasas isolidos resuoradores<br>activación en forma isociardinantals asín concursos de niseasas isolidos resuoradores<br>activación en forma isociardinantals asín concursos de niseasas isolidos resuoradores<br>activación en forma isociardos<br>activación en forma isociardos<br>activación | padas<br>amento<br>a                                                                                                    |                                                                                                    |
|   |                                                                                                    | Formularios de Boogle «forms-receipts-nonspiggoogle.com»<br>para ni ~                                                                                                    |                                                                                                    | <br>11:49 (hace 21 minutos) 🖈 🕤 🚺                                                                                                    |
|   |                                                                                                    | Google Forms                                                                                                    |                                                                                                    | r→ Reenviar                                                                                                    |
|   |                                                                                                    |                                                                                                    | Gracias por relienar <u>SOLICITUD DE INSCRIPCIÓN A CONCURSO</u><br>Esto es lo que nos has emiliado:                                                                                                    | Filtrar mensajes como este<br>Imprimir<br>Eliminar este mensaje<br>Bloquear a Formularios de Google<br>Marcar como saem                      |
|   |                                                                                                    |                                                                                                    | SOLICITUD DE INSCRIPCIÓN A<br>CONCURSO<br>Todos los apliantes a concursar para cubrir los siguientes cargos deberán llenar este<br>formulario, luego oberán descargarlo y enviario al siguiente correo:<br>transfer.como transigüerecho una da al FCPA<br>El formalerio policia e completado al barda FCPA<br>El presente formalario revisio caracter de Declanadión Jurado<br>MOPRIANTE Para polici completa do alastizar de incorricción en encesario contar con una<br>cuenta de correo Ginal (de no poseente deberá crear una). | Meccai Contra pan<br>Denuncia suplantación de identidad<br>Mostrar original<br>Traducir mensaje<br>Descargar mensaje<br>Marcar como no leido |
|   |                                                                                                    |                                                                                                    | Correo *                                                                                                    |                                                                                                    |
|   |                                                                                                    |                                                                                                    | Aceptación de términos y condiciones *<br>Manífiesto por la presente declaración que conozco y acepto el contenido de las pautas                                                                                                    |                                                                                                    |

| M Gmail                                      |                                                                                                    |                                                                                                    |    | Imprimir    | 4 páginas                                              | ix Justinia |
|----------------------------------------------|----------------------------------------------------------------------------------------------------|----------------------------------------------------------------------------------------------------|----|-------------|--------------------------------------------------------|-------------|
| SOLICITUD DE INSCRIPCI                       | ÓN A CONCURSO                                                                                                    |                                                                                                    |    | Destino     | Guardar como PDF                                       | 4           |
| Formularios de Google «forms-receip<br>Para: | s noreply@google.com>                                                                                                    | 22 de junio de 2021, 11:49                                                                             |    | Páginas     | Brother HL-1210W series<br>Guardar como PDF<br>Ver más |             |
|                                              | Gracias por relienar SOLICITUD DE INSCRIPCIÓN A<br>CONCURSO                                                                                                    |                                                                                                    |    | Diseño      | Horizontal 👻                                           |             |
|                                              | Esto es lo que nos has enviado:                                                                                                    |                                                                                                    |    | Más ajustes | ~                                                      |             |
|                                              | SOLICITUD DE INSCRIPCIÓN A<br>CONCURSO<br>Managementa aconcome para cadar la sejaretes cargos deternis mente<br>concerta aconcome de la sejaretes cargos de deternis mente<br>concerta aconcome de la sejaretes cargos de deternis de<br>la sejaretes tomadar en una del la sejaretes<br>Managementa aconcome de la sejaretes de la sejaretes<br>Managementa de la sejaretes de la sejaretes<br>Managementa de la sejaretes<br>Managementa de la sejaretes<br>Manage |                                                                                                    |    |             |                                                        |             |
|                                              | Aceptación de terminos y condiciones *<br>Marifento por ja present destranción y aregita el casimila de las partes<br>regimentarias provises es las financiaciones Y 696 de las de 500-2020 Veglemento<br>General para Consorta de Descha Academia Signardo Y el Port de Inde 2010/2020<br>© ** Acada Regimentarias para consuma en Compresar y no somita se a acadado en<br>forma condicionado, en transva de ministrativo al del propuesto a                                                                                                    |                                                                                                    |    |             | Guardar Concelar                                       |             |
|                                              | Manifesto por la presente declaración que conozco y a<br>reglamentarias previstas en las Resoluciones N° 566 de<br>General para Concurso de Docentes Auxiliares Regular<br>mante para concurso de Docentes Auxiliares Regular                                                                                                    | cepto el contenido de las pautas<br>a fecha 18/04/2000 "Reglamento<br>rea" y Nº 0741 de fecha 28/12/21 | 20 |             |                                                        |             |

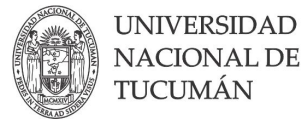

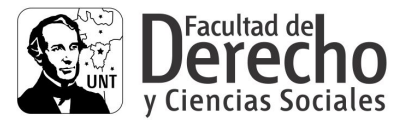

## PASO 3: ENVIO MAIL

Una vez terminado los pasos anteriores, enviar vía email a <u>tramites.concursos@derecho.unt.edu.ar</u> adjuntando la Nota de Solicitud de Inscripción (digitalizada con firma de puño y letra del aspirante) y copia en PDF del mail que recibe automáticamente una vez completado el formulario del paso anterior. (Solo serán recepcionados de Lunes a Viernes de 7 a 13 hs).

# EL MAIL DEBE TENER LA SIGUIENTE ESTRUCTURA

**Asunto**: Nombre y apellido, materia a la que se postula y N° de expediente.

**Contenido**: Debe indicar sus datos personales (nombre completo, DNI, celular) y a cuál concurso se desea postular.

**Adjunto:** Los archivos de la Nota de solicitud de inscripción (firmada) y la copia en PDF del mail que recibe al completar el formulario de inscripción.

IMPORTANTE: LA SOLICITUD DE INSCRIPCIÓN Y LA NOTA DE SOLICITUD DE INSCRIPCIÓN ESTARÁN HABILITADOS DURANTE EL PLAZO DE INSCRIPCIÓN. TODO EL CONTENIDO DE LA PRESENTACIÓN DE LOS/LAS POSTULANTES TENDRÁN CARÁCTER DE DECLARACIÓN JURADA.

**NOTIFICACIONES:** Todas las notificaciones se realizarán al correo electrónico constituido.